操作マニュアル~所属機関等の職員用~ 別紙「エラーメッセージー覧」

| メッセージID                | メッセージ                                                                                                    | 対応方法                                                                     |
|------------------------|----------------------------------------------------------------------------------------------------|--------------------------------------------------------------------------|
| WZBAMO01E              | 「!」がついている項目を入力してください。                                                                                                    | 「!」がついている項目の入力内容及び画面入力例を確認し、再度入力してくださ                                    |
|                        |                                                                                                    |                                                                          |
|                        |                                                                                                    |                                                                          |
| WZBAMO02E              | 「!」がついている項目を選択してください。                                                                                                    | 「!」がついている項目の入力内容及び画面入力例を確認し、再度入力してくださ                                    |
|                        |                                                                                                    |                                                                          |
| WZBAM003E              | 【入力項目名】は【文字数】以内で入力してください。                                                                                                | メッセージで指定された入力項目について、制限文字数以内で入力してください。                                    |
| WZBAMO04E              | 【入力項目名】は【文字数】で入力してください。                                                                                                  | メッセージで指定された入力項目について、指定された文字数で入力してくださ                                     |
|                        |                                                                                                    |                                                                          |
| WZBAMO05E              | 【入力項目名】の入力内容に誤りがあります。再度入力してください。                                                                                         | メッセージで指定された入力項目の入力内容に誤りがあります。再度入力してくだ                                    |
|                        |                                                                                                    | さい。                                                                      |
| WZBAMO06E              | 【入力項目名】はカンマ区切りで入力してください。                                                                                                 | メッセージで指定された入力項目について、カンマ区切りで入力してください。                                     |
| WZBAMO08E              | 【入力項目名】は全角で入力してください。                                                                                                    | メッセージで指定された入力項目について、全角で入力してください。                                         |
| WZBAM011E              | 【入力項目名】には外字を入力しないでください。                                                                                                  | メッセージで指定された入力項目には外字を入力しないでください。                                          |
| WZBAM012E              | 【入力項目名】には【桁数1】以上【桁数2】以下の値を設定してください。                                                                                      | メッセージで指定された入力項目について、指定された範囲内の桁数で値を入力し                                    |
|                        |                                                                                                    | てください。                                                                   |
| WZBAM018E              | 「!」がついている項目に誤りがあります。入力内容および形式を確認し、再度入                                                                                    | 「!」がついている項目に誤りがあります。入力内容および形式を確認し、再度入                                    |
|                        | カしてください。                                                                                                    | カしてください。                                                                 |
| WZBAM019E              | 【入力項目名】には連続したスペースは入力しないでください。                                                                                            | メッセージで指定された入力項目について、連続したスペースは入力しないでくだ                                    |
|                        |                                                                                                    | さい。                                                                      |
| WZBAM020E              | 【入力項目名】に制御文字を入力しないでください。                                                                                                 | メッセージで指定された入力項目について、制御文字を入力しないでください。                                     |
| WZBAM021E              | メールアドレスが電子メールアドレスの形式かを確認し,再度入力してください。                                                                                    | 入力したメールアドレスについて、電子メールアドレスの形式かを確認し、再度入                                    |
|                        |                                                                                                    | カしてください。                                                                 |
| WZBAM023E              | チェック編集処理で想定外のエラーが発生しました。                                                                                                 | ヘルプデスクにお問合せください。                                                         |
| WZBAM024E              | 【入力項目名】はリストの繰り返し数の制限【件数】を超えています。                                                                                         | メッセージで指定された入力項目について、制限件数内で入力してください。                                      |
| WZBAM098E              | <u>システムエラーが発生しました。ヘルプデスクに問合せください。</u>                                                                                    | ヘルプデスクにお問合せください。                                                         |
| WZBAM099E              | 二重ログインエラーです。複数の画面で操作を行わないでください。                                                                                          | 二重ログインエラーです。複数の画面で操作を行わないでください。                                          |
|                        | 複数の画面で操作していないのに、この画面が表示された場合はヘルプデスクにお                                                                                    | 複数の画面で操作していないのに、この画面が表示された場合はヘルブデスクにお                                    |
|                        | 問合せください。                                                                                                    | 問合せください。                                                                 |
| WZBAM101E              | 【人力項目名】で【選択肢】を選択した場合は人力してください。                                                                                           | メッセージで指定された人力項目について、メッセージに表示された選択肢を選択                                    |
|                        |                                                                                                    | している場合は、「!」かついている項目を入力してくたさい。                                            |
| WZBAMIUŻE              | 【人刀項日名】で【選択肢】を選択した場合は選択してくたさい。                                                                                           | メッセーンで指定された人力項目について、メッセーンに表示された選択肢を選択                                    |
|                        | 【1 11日日夕】 (初送広県士区町社) コードナイカレマノジャル                                                                                        | している場合は、「!」かついている項目を迭折してくたさい。                                            |
| WZDAWIIUJE             | 【入刀項日名】 (御道府県市区町村) コートを入力してくたさい。                                                                                         | メッセージで相正された入力項目に御道府県市区町村のコートを入力してくたさ                                     |
|                        | 【11百日夕】 (町夕丁日妥地旦笠) お111 ブノゼキい                                                                                            | い。<br>メットージズドウナれたチャロロに町タブロ妥地旦笑たチャレオノビナい                                  |
|                        | 【八刀項日右】(町右」日番地方寺/を八刀ししてたさい。<br>【1カ項日1】 ト【1カ項日0】のじたこかた1カレアノださい                                                            | メッセージで相近された入力項目に叫右」日番地方寺を入力してくたさい。<br>メッセージズ指定された入力項目について、ビナミかた入力してください。 |
| WZDAWIOJE<br>WZDAMIOGE | 【入力項日)】と【入力項日と】のとららかを入力してくたさい。<br>【入力項日1】 【入力項日2】 【入力項日2】は合て入力してください。                                                    | メッセージで相圧された入力項目について、とららかを入力してくたさい。                                       |
|                        | 【入力項日「】, 【入力項日2】, 【入力項日3】は主(入力ししてたさい。                                                                                    | メッセージで相圧された入力項目について、主て入力してくたさい。                                          |
| W7RAM107E              | 【入力項日1】、【八力項日2】は主(八力してくたらい。                                                                                              | メッセージで指定されたいずれかの入力項目にあ入力してくたさい。                                          |
| WZDAWIOOL              | 「人力項ロー」よたは「人力項ロビ」を入力してくたさい。                                                                                              | クリビーンで相圧されたいりれかのパガ項日をパガしてくたさい。                                           |
| WZBAM109L              | <u>生ての頃日をバガしててたてい。</u><br>由詰者の同音がたいため、由詰が行えません                                                                           | <u>生くの頃日をハガしてくたとい。</u><br>由詰者に同音を得て チェックボックスにチェックを入れてください                |
| W7BAM111F              | 田田日は宝在日を指定してください。     日日は宝在日を指定してください。     日日は宝在日を指定してください。     日日は宝在日を指定してください。     日本日本日本日本日本日本日本日本日本日本日本日本日本日本日本日本日本日 | 宇宙日に同心というエンシャンシスにチェンシを入れてくたとい。                                           |
| WZBAM112F              | 身分事項の入力内容を確認してください。                                                                                                    | 入力内容を確認し、再度入力してください。                                                     |
| WZBAM113F              | 在留期間の更新は在留期限満了日の3ヶ月前から行えます。                                                                                              | 在留期間の更新は在留期限満了日の3か月前を過ぎてから行えます。                                          |
| W7BAM114F              | 在留カードの券面の内容通りに入力してください。                                                                                                  | 在留カードの券面の内容通りに入力してください。                                                  |
| ,                      |                                                                                                    | なお、氏名間のスペースは、半角カンマを入力してください。                                             |

| メッセージID    | メッセージ                                                               | 対応方法                                                              |
|------------|---------------------------------------------------------------------|-------------------------------------------------------------------|
| WZBAM115E  | 入力された在留カード番号、みなし在留カード(外国人登録証明書)番号では利用                               | 入力された在留カード番号,みなし在留カード(外国人登録証明書)番号では利用                             |
|            | できません。最新の在留カードの券面の内容通りに入力してください。                                    | できません。最新の在留カードの券面の内容通りに入力してください。                                  |
| WZBAM117E  | 入力された情報では利用できません。                                                   | ヘルプデスクにお問合せください。                                                  |
| WZBAM118E  | 前回の申請が処理中のため新たな申請を行えません。                                            | 前回の申請処理完了後に申請してください。                                              |
| WZBAM119E  | 【特定の事由】が存在する場合は【入力項目】を全て入力してください。                                   | メッセージに表示されている特定の事由に該当する場合、メッセージで指定された                             |
|            |                                                                     | 入力項目を全て入力してください。                                                  |
| WZBAM120E  | 【特定の条件】の場合,【入力項目】を入力してください。                                         | メッセージに表示されている特定の条件に当てはまる場合、メッセージで指定され                             |
|            |                                                                     | た入力項目を入力してください。                                                   |
| WZBAM121E  | 代表者に確認を行ってください。                                                     | 代表者に申請内容について確認を受けた上で、チェックボックスにチェックを入れ                             |
|            |                                                                     |                                                                   |
| WZBAM122E  | 申請内容を控えてください。                                                       | 申請内容を控えた上でチェックボックスにチェックを入れてください。                                  |
| WZBAM130E  | 人力された受付番号(目)と受付番号(全)の関係に誤りがあります。                                    | 人力内容を確認し、再度人力してください。                                              |
| WZBAM131E  | 日時(目)は、年月日時分すべて人力してください。                                            | 年月日時分を全て人力してください。                                                 |
| WZBAM132E  | 日時(目)には実在日を入力してください。                                                | 実在日を入力してください。                                                     |
| WZBAMI33E  | 日時(全)は、年月日時分すべて人力してください。                                            | 年月日時分を全て人力してくたさい。                                                 |
| WZBAMI34E  | 日時(全)には美仕日を人刀してくたさい。                                                | 美仕日を入力してくたさい。                                                     |
| WZBAMI35E  | 人刀された日時(目)と日時(全)の関係に誤りかあります。                                        | 人力内容を確認し、再度人力してくたさい。                                              |
| WZBAMI36E  | 人刀粂忤に合致するナータか存在しません。<br>  「「「「」」「「」」」「「」」」」」」」」」」」」」」」」」」」」」」」」     | 人刀内容を確認し、再度人刀してくたさい。                                              |
| WZBAMI3/E  | 一寛表示かり能な最大件数を超えました。検索ビット件数は, 【件数】 じゅ。検索<br>  タルナダリコノ エノギナリ          | 使案条件を殺り込ん じくたさい。                                                  |
|            | 余件を殺り込んじくにさい。<br>  由誌標報を選択してわる「撮佐ギタン」を押てしてください                      | 由注信起す。翌日してから えいち ぶったウキャキ ほかぞう いち 畑エレ てください                        |
|            | 甲胡伯報を送抓してから【保作小グノ】を押下しててたさい。<br>単領古社で郵送を選択する提合け、単領方案を選択したいでください。    | 甲請慎報を選択してからメッセーンで指定された保険がタンを押下してくたさい。                             |
|            | 文限力広で野达を迭折りる場口は、文限日者を迭折しないでくたさい。<br>  奥領士はで変口を選択する提合け、奥領官業を選択してください | 文限力広で野达を迭折りる場合は、文限自者を迭折しないでくたさい。<br>奥領古法で変ロを選択する場合は、奥領官署を選択してください |
|            | 文明月広で芯口を送扒する場合は、文明日者を送扒してくたてい。 アップロード可能なファイルでけなりません。ファイルの内容を破認してくださ | 文限力広で芯口を送扒する場口は、文限日者を送扒してくたてい。<br>ファイルの内容を破認し、声度指定してください。         |
| WZDAWIT4TL | ノリノロード可能なノナイルではのりよせん。ノナイルの内谷を確認してくたさ                                | ノアイルの内谷を確認し、再度相定してくたさい。                                           |
| W7BAM142F  | い。<br>アップロード可能たしコード数を招えていろため 取込できません ファイルの内                         | ファイルの内容を確認し、再度指定してください                                            |
|            | アプショード引起なレコード数を超えているため、収益できなどの。ファイルの内<br>家を確認してください                 |                                                                   |
| W7BAM143F  | 自請情報一括入力ファイルの内容が正しいかを確認してください。                                      | ファイルの内容が正しいかを確認し、再度指定してください。                                      |
| WZBAM144F  | 申請情報一括入力ファイルが最大サイズを超えているため、取込みできません。                                | ファイルの内容が正しいかを確認し、再度指定してください。                                      |
|            | ファイルの内容が正しいかを確認してください。                                              |                                                                   |
| WZBAM145E  | 申請情報一括入力ファイルの拡張子はcsvにしてください。                                        | 申請情報一括入力ファイルの拡張子はcsvにしてください。                                      |
| WZBAM146E  | 顔画像ファイルのサイズが0バイトのため、取込みできません。                                       | 顔画像ファイルの内容を確認してください。                                              |
| WZBAM147E  | 顔画像ファイルのサイズが50キロバイトを超えているため、取込みできません。                               | 50キロバイト以下の顔画像ファイルを用意してください。                                       |
| WZBAM148E  | 顔画像ファイルの拡張子を画像ファイルの形式にしてください。(jpg, jpegな                            | 顔画像ファイルの拡張子を画像ファイルの形式にしてください。(jpg. jpegな                          |
|            | E)                                                                  | ど)                                                                |
| WZBAM149E  | 顔画像ファイルのバイナリコードの先頭2文字がJPEG特有のコード値でないため,                             | 顔画像ファイルの内容を確認してください。                                              |
|            | 取込みできません。                                                           | 取込可能な顔画像ファイルの拡張子は,「jpg」または「jpeg」です。                               |
| WZBAM150E  | 利用者情報が無効です。                                                         | ヘルプデスクにお問合せください。                                                  |
| WZBAM151E  | 利用申出の有効期限が切れています。                                                   | ヘルプデスクにお問合せください。                                                  |

| メッセージID                | メッセージ                                                                            | 対応方法                                                                             |
|------------------------|----------------------------------------------------------------------------------|----------------------------------------------------------------------------------|
| WZBAM152E              | 定期報告の結果が不承認となっています。                                                              | ヘルプデスクにお問合せください。                                                                 |
| WZBAM153E              | 規定回数以上ログインに失敗したため、アカウントがロックされています。アカウ                                            | アカウントロックは、24時間後に自動で解除されます。お急ぎの場合は、地方出入                                           |
|                        | ントロックは、24時間後に自動で解除されます。ただちに解除するには認証ID・パ                                          | 国在留管理官署窓口でパスワードの再設定を行ってください。                                                     |
|                        | スワードの再通知を行ってください。                                                                |                                                                                  |
| WZBAM154E              | パスワードが一致しません。現在のパスワードを再度確認してください。                                                | 現在のパスワードを再度確認してください。                                                             |
| WZBAM155E              | 入力された認証IDは利用停止中です。                                                               | ヘルプデスクにお問合せください。                                                                 |
| WZBAM156E              | 入力された認証IDは抹消されています。                                                              | ヘルプデスクにお問合せください。                                                                 |
| WZBAM157E              | アカウント有効期限が切れています。                                                                | ヘルプデスクにお問合せください。                                                                 |
| WZBAM158E              | パスワード有効期限が切れています。パスワードを変更してください。                                                 | パスワード有効期限が切れています。パスワードを変更してください。                                                 |
| WZBAM159E              | メールアドレスとメールアドレス(確認)には同じ値を入力してください。                                               | メールアドレスとメールアドレス(確認)には同じ値を入力してください。                                               |
| WZBAM160E              | パスワードとパスワード(再入力)には同じ値を入力してください。                                                  | パスワードとパスワード(再入力)には同じ値を入力してください。                                                  |
| WZBAM161E              | 検索条件を入力してください。                                                                   | 検索条件を入力してください。                                                                   |
| WZBAM162E              | パスワードとパスワード(確認)には同じ値を入力してください。                                                   | パスワードとパスワード(確認)には同じ値を入力してください。                                                   |
| WZBAM167E              | 利用権限がないため、ログインできません。管理者に問い合わせをしてください。                                            | 利用権限がないため、ログインできません。利用申出の承認を受けている方でこの                                            |
|                        |                                                                                  | メッセージが出力された場合はヘルプデスクにお問い合わせください。                                                 |
| WZBAM168E              | 認証ID又はメールアドレスの入力内容に誤りがあります。再度入力してくださ                                             | 認証ID又はメールアドレスの入力内容に誤りがあります。再度入力してくださ                                             |
|                        | $\iota$                                                                          | ί <sup>ν</sup> °                                                                 |
| WZBAM169E              | 選択されたレコードは一括申請の取り込みエラーデータではありません。                                                | 一括申請の取り込みエラーデータを選択してください。                                                        |
| WZBAM170E              | 【入力項目1】を入力する場合は【入力項目2】と【入力項目3】を全て入力しな                                            | 【入力項目1】を入力する場合は【入力項目2】と【入力項目3】は全て入力しな                                            |
|                        | いでください。                                                                          | いでください。                                                                          |
| WZBAM171E              | 選択されたレコードは入力完了(申請未了)ではありません。                                                     | 申請状態が入力完了(申請未了)のレコードを選択してください。                                                   |
| WZBAM1/2E              | 甲請を行った甲請情報は削除できません。官著窓口にお越しください。                                                 | 甲請を行った甲請情報は削除できません。甲請の取下げを希望する場合は、地方出                                            |
| W7D 4 114 705          |                                                                                  | 人国在留管理官著窓口にお越しください。                                                              |
| WZBAMI/3E              | 【原因】のため【処理内容】はでさません。官者窓口にお越しくたさい。                                                | 特定の原因により、処理を行うことかでさません。地方出人国仕留官理官者窓口に                                            |
|                        | 排版テニー お怒せしました。 対象のご たけゆう ぜにたけ再転されています                                            | <u>わ越しくたさい。</u><br>ヘルプデスタにか明ヘルノださい                                               |
|                        | 排他エフーが光生しました。対象のデータは他ユーザにより更新されています。<br>排他エニーが発生しました。対象のデータは他ューザにより測除されています。     | ヘルプナムジにの同省でください。                                                                 |
| WZDAWI70E<br>W7RAM177E | 排他エラーが光生しました。対象のデータは他ユーリにより削除されています。<br>排他エラーが発生しました。対象のデータけ他ューザにとり使用されています。     | ヘルプデスクにの回口とくたさい。                                                                 |
| WZDAMI77L<br>W7RAM178F | <u>排他エノーが光生しよした。対象のノーダは他ユーリにより使用されていよす。</u><br>他老に上山処理対象のデータが再新されています            | ヘルプデスクにお問合せください                                                                  |
| WZDAWIT70L             | 他自により処理対象のノーブが更新されていより。<br>由語人が16時以上で山阜期左図老として左図カードの応付た番ける予定である提合。               | 「ハルノノハノにの回口ヒてたてい。」<br>由詩人が16時以上で山阜期左図老として左図カードのなけた母けス予定である提合。                    |
|                        | 中間へが10歳以上で中夜朔位田石として仕田方 100文内を支けるアルでのる場合<br>又け左図咨抜認完証明書のなけた由語する提合け 筋管直を送付したけれげ由語で | 中間へが10歳以上で中茂労任田台として任田ガードの文付を支けるアルでのる場合<br>又けた図咨抜詞空証明書のなけた由語する提合け  筋管直を沃けしたければ由語で |
|                        | スは仕田貝伯心と証明者の文字を中明する場合は、 関子具をぶりしなければ中明で<br>きません                                   | 大は江田貝伯心と証明音の文内を中朝する場合は、 顔子具をぶりしなければ中朝で<br>きません                                   |
|                        |                                                                                  | C & L / V o                                                                      |
| W7BAM180F              | 申請人が16歳未満の場合又は在留カードの交付を受けない場合は顔写直を添付す                                            | 申請人が16歳未満の場合又は在留カードの交付を受けない場合は顔写直を添付す                                            |
|                        | ~ 品次に、その風水周の湯口久は住田が、「の久日と久いない湯口は原う笑とぶ日う」<br>る必要はありません。                           | る必要はありません。                                                                       |
| WZBAM183E              | 添付ファイルのサイズが0バイトのため、取込みできません。                                                     | 添付ファイルの内容を確認してください。                                                              |
| WZBAM184E              | 添付ファイルのサイズが10メガバイトを超えているため、取込みできません。                                             | 10メガバイト以下の添付ファイルを用意してください。                                                       |
| WZBAM185E              | 添付ファイルの拡張子をPDFファイルの形式にしてください。                                                    | 添付ファイルの拡張子をPDFファイルの形式にしてください。                                                    |
| WZBAM201E              | 「特定技能所属機関外国人対象有無」で「有 Yes」を選択した場合, 該当するもの                                         | 該当するものを選択してください。                                                                 |
|                        | を選択してください。                                                                       |                                                                                  |
|                        | 「杜白什坐記屋機問」の「泥窖生杜白在業間は要改」「泥窖生次十分温尘粉山次」                                            | 中応をするしてください                                                                      |
| WZDAWZUŻE              | 「特定仅能所偶饿労」の「派追尤特定性未労建未務」「派追尤貝本並迥于致山貝」<br>「派涄生業致劫行宝質問旨」た選切」た提合、「由家」た】由してノださい。     | 内谷を入力してくたさい。                                                                     |
| W75440007              | 「 / 低塩元未物刊1   天貝闵子」を迭げした場合,「 内谷」を八月してくたさい。                                       |                                                                                  |
| WZBAM203E              | 選択されたレコードは同時申請できません。                                                             | 甲請状態が  人力完了(申請未了)」となっているレコードを選択してください。                                           |
| WZBAM204E              | 当該申請は仕留期限満了日の前日まで行えます。                                                           | 仕留期限満了日の前日までに甲請してください。<br>                                                       |
| WZBAM231F              | 【人刀塤日名】で【選択肢】を選択した場合、【個数】選択してください。                                               | メッセーンで指定された人刀項目名について、メッセージに表示された選択肢を選                                            |
|                        |                                                                                  | 状している場合は, 指定された値数で「!」かついている項目を選択してくださ<br>                                        |
| W7BAM232F              | 【入力項日1】及び【入力項日2】の入力内容を確認してください                                                   | い。<br>メッセージで指定された入力項日について、入力内容を確認してください                                          |
|                        | 「 2/ 7/2 / 2 一 2 ~ 2 ~ 2 ~ 2 ~ 2 ~ 2 ~ 2 ~ 2 ~ 2 ~                               |                                                                                  |

| メッセージID     | メッセージ                                                         | 対応方法                                                                             |
|-------------|---------------------------------------------------------------|----------------------------------------------------------------------------------|
| WZBAM235E   | 身分事項1(STEP2-1)の国籍・地域、氏名、性別、生年月日及び身分事項2(STEP2-2)               | メッセージで指定された入力項目について,入力内容を確認してください。                                               |
|             | のED番号が正しく入力されているかを確認してください。                                   |                                                                                  |
| WZBAM236E   | 身分事項1(SIEP2-1)の国籍・地域、氏名、性別、生年月日、住居地(都迫府県市区                    | メッセージで指定された人力項目について、人力内容を確認してください。                                               |
|             | 回利)及び身分争項Z(SIEPZ=Z)の仕笛ガート番号が止しく入力されているかを確認<br>L デノゼキい         |                                                                                  |
| W7AAS003M00 | しててたてい。<br>ポイント計算表の合計占数が70占未満ですが、このまま由請しますか?(70占              | メッセージに表示されている情報をごて承ください。                                                         |
| 1I          | 未満の場合、許可の対象となりません。)                                           |                                                                                  |
| WZAAS003M00 | 年収300万円未満の場合,許可の対象となりません。                                     | メッセージに表示されている情報をご了承ください。                                                         |
| 2 I         |                                                               |                                                                                  |
| WZAAS003M00 | 申請情報の入力を続けるときは確認ボタンを押下してください。申請情報の入力を                         | 申請するときは確認ボタンを、申請中止するときは取消ボタンを押下してくださ                                             |
| 31          | 中止するとさは取消ホタンを押下してくたさい。                                        |                                                                                  |
| WZBAM243E   | 機関名を入力してください。                                                 | 機関名を入力してください。                                                                    |
|             | 在留カードがある場合は在留カード番号を人力してください。在留カードがない場                         | 在留カードがある場合は在留カード番号を人力してください。在留カードがない場                                            |
| WZBAM240E   | 台はED番号を入力してくたさい。                                              | 合はED番号を入力してくたさい。                                                                 |
| WZBAM241E   | <u>顔写真が未登録又は削除されているため,確認できません。</u>                            | 顔写真が未登録又は削除されているため、確認できません。<br>                                                  |
| W7RAM237F   | 【入刀項日】で【迭抓放】を迭抓した場合は入力しないでくたさい。                               | メッセーンで指定されに入力項日について、メッセーンに衣示されに迭状胶を迭状                                            |
| WZDAWZ37L   | 住居地を変更する場合は「都道府県市区町村と町名丁日番地号等をどちらも入力」。                        | 住民地を変更する場合は「都道府県市区町村と町名丁日番地号等をどちらも入力」                                            |
| WZBAM244E   |                                                               |                                                                                  |
|             | 変更する情報を入力してください。                                              | 利用者情報を変更する場合は、「!」がついている項目のうち、いずれかを入力し                                            |
| WZBAM245E   |                                                               | <u>て「変更」ボタンを押下してください。</u>                                                        |
| WZBAM246E   | 申請等取次者証明書番号が正しく入力されているかを確認してください。                             | 申請等取次者証明書番号が正しく入力されているかを確認してください。                                                |
|             | 入力された申請等取次者証明書番号は取消されています。                                    | 入力された申請等取次者証明書番号は取消されているため、利用することはできま                                            |
| WZDAWZ47E   | 入力された由語笑面次表証明書釆号の許可期阻が打ねています                                  | でん。<br>入力された由語笑取次表証明書来早の読可期阻が抑れているため、利用することは                                     |
| W7BAM248F   | 八月で10元中明寺収入石皿切音曲方の計り効率が切れていより。                                | 「ハカビルに甲胡寺城久省証明音曲ちの計り朔岐が刻れているため、利用することは、                                          |
|             | 入力された申請等取次者証明書番号は停止されています。                                    | 入力された申請等取次者証明書番号は停止されているため、利用することはできま                                            |
| WZBAM249E   |                                                               | せん。                                                                              |
| WZBAM251E   | <u>在留カード番号が正しく入力されているかを確認してください。</u>                          | <u>在留カード番号が正しく入力されているかを確認してください。</u>                                             |
|             | 入力された在留カード番号はすでに登録されています。入力内容を確認してくださ                         | 入力された在留カード番号はすでに登録されています。入力内容を確認してくださ                                            |
| WZBAM252E   | い。<br>左のカービ来中の方効期阻が切ねています                                     | い。<br>ケのカード来央の方効期阻が抑わています。 左のカードを疎認してください                                        |
| WZDAWZJSE   | 仕笛刀一下笛ちの有効朔咳が切れています。<br>「体田のマイナンバーカードけ、選択された利田老の区分でけすでに登録されてい | 仕面刀  「街方の有効朔阪かりれています。仕面刀  「を唯認してくたさい。<br>  「体田のマイナンバーカードけ、選択された利田考の区分でけすでに登録されてい |
| W7BAM254F   | ます。別の利用者の区分を選択するか、マイナンバーカードを確認してください。                         | ます。別の利用者の区分を選択するか、マイナンバーカードを確認してください。                                            |
|             | マイナンバーカードの認証に失敗しました。                                          | マイナンバーカードの認証に失敗しました。マイナンバーカードを確認してくださ                                            |
| WZBAM255E   |                                                               | い。                                                                               |
| WZBAM256E   | 利用規約へ同意をしてください。                                               | 利用規約を確認し、同意チェックボックスをチェックしてください。                                                  |
|             | 入力された認証IDに紐付く申請等取次者証明書番号は取消されています。                            | 入力された認証IDに紐付く申請等取次者証明書番号は取消されているため、利用す                                           |
| WZBAMZ57E   | 1 カキャル認証10に処けて中語学取次者証明書来早の計可期間が切れています                         | ることはでさません。<br>ユカされた認知IDに知什く中語笑取次考証明書来早の対可期阻が切れているため                              |
| W7BAM258F   | 入力された認証IDIC 植物や甲酮等取次有証明書番号の計可期限が切れています。                       | ハガされた認証10に粒付く甲請等取次有証明書番号の計可期限が切れているため,<br>  利田することけできません                         |
| M2D/M200L   | 入力された認証IDに紐付く申請等取次者証明書番号は停止されています。                            | 入力された認証IDに紐付く申請等取次者証明書番号は停止されているため、利用す                                           |
| WZBAM259E   |                                                               | ることはできません。                                                                       |
| WZBAM260E   | 在留カード番号が失効しています。                                              | 在留カード番号が失効しています。在留カードを確認してください。                                                  |
|             | 入力された申請等取次者証明書番号はすでに登録されています。入力内容を確認し                         | 入力された申請等取次者証明書番号はすでに登録されています。入力内容を確認し                                            |
| WZBAM261E   | てください。                                                        | てください。                                                                           |
| W7RAM262E   | へりされに甲請寺取火石証明青番亏に粒付く生牛月日と人力された生牛月日か一致<br>しません                 | ヘリされに甲請寺取火石証明書番号に粒竹く生牛月日と人力された生牛月日か一致<br>  ません 申請笑取次者の生年日日を確認してください              |
|             | しみにか。                                                         | しよヒル。中明寺収久日のエサ月日で唯祕ししてたらい。                                                       |

| メッセージID   | メッセージ                                      | 対応方法                                              |
|-----------|--------------------------------------------|---------------------------------------------------|
|           | マイナンバーカードの認証が行えませんでした。しばらくしてから再度お試しくだ      | マイナンバーカードの認証が行えませんでした。しばらくしてから再度お試しくだ             |
| WZBAM263E | さい。                                        | さい。                                               |
| WZBAM270E | 認証ID若しくはパスワードが誤っています。                      | 現在の認証IDまたはパスワードを再度確認してください。                       |
| WZBAM271E | 該当情報はすでに受領登録済です。                           | 該当在留資格認定証明書は受領登録済です、再登録できません。                     |
|           | 労働者派遣の対象とする場合は、12(12)の全ての項目を入力してください。      | 労働者派遣の対象とする場合は、12(12)の全ての項目を入力してください。             |
|           | 労働者派遣の対象としない場合は、12(12)の全ての項目を入力しないでください。   | 労働者派遣の対象としない場合は、12(12)の全ての項目を入力しないでください。          |
| WZBAM281E |                                            |                                                   |
| WZBAM283E | 労働者派遣の対象とする場合は、13(28)及び(29)の各項目を入力してください。  | 労働者派遣の対象とする場合は、13(28)及び(29)の各項目を入力してください。         |
|           | 労働者派遣の対象としない場合は、13(28)及び(29)の全ての項目を入力しないか  | 労働者派遣の対象としない場合は、13(28)及び(29)の全ての項目を入力しないか         |
| WZBAM284E | 「無」をチェックしてください。                            | 「無」をチェックしてください。                                   |
| WZBAM285E | 受領方法でメールを選択する場合は、受領官署を選択しないでください。          | 受領方法で郵送を選択する場合は、受領官署を選択しないでください。                  |
| WZBAM289E | 【原因】のため【処理内容】はできません。最寄りの官署にご連絡ください。        | 特定の原因により、処理を行うことができません。地方出入国在留管理官署窓口に<br>ご連絡ください。 |
| WZBAM303E | この顔画像ファイルは取込みできません。別の顔画像ファイルを選択してくださ<br>い。 | 別の顔画像ファイルを選択してください。                               |